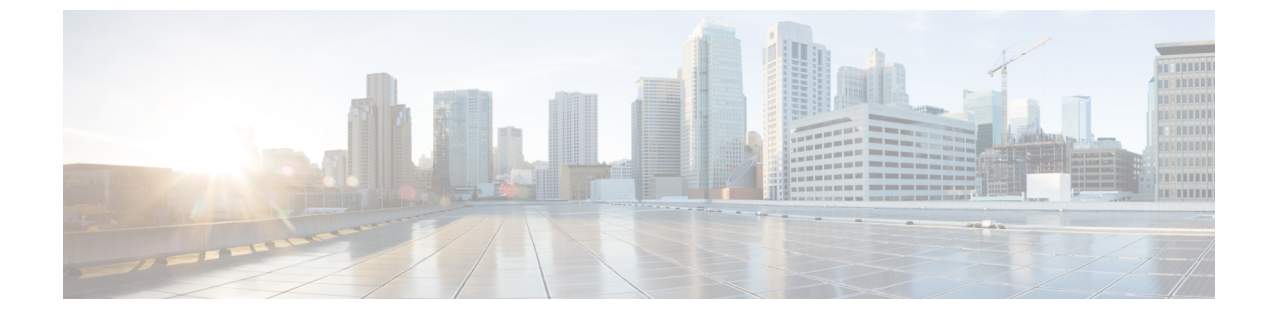

# 条件付きデバッグ、ラジオアクティブ ト レース、およびパケット トレース

- •条件付きデバッグの概要 (1ページ)
- ラジオアクティブトレースの概要(2ページ)
- •条件付きデバッグおよび放射線トレース (3ページ)
- ・トレースファイルの場所 (3ページ)
- •条件付きデバッグの設定(3ページ)
- •L2 マルチキャストの放射線トレース (6ページ)
- ・トレースファイルの推奨ワークフロー (6ページ)
- ボックス外へのトレースファイルのコピー (6ページ)
- ・条件付きデバッグの設定例 (7ページ)
- •条件付きデバッグの確認 (8ページ)
- •例: SISF のラジオアクティブ トレース ログの確認 (8ページ)
- •パケットトレースについて(9ページ)
- 条件付きデバッグパケットトレースの設定 (10ページ)
- AP ごとの条件付きデバッグパケットトレースの設定(11ページ)
- クライアントごとの条件付きデバッグパケットトレースの設定(12ページ)
- •条件付きデバッグパケットトレースの設定の確認(12ページ)

## 条件付きデバッグの概要

条件付きデバッグ機能によって、定義した条件に基づき、特定の機能のデバッグおよびロギン グを選択して有効にすることができます。この機能は、多くの機能がサポートされているシス テムで有用です。

条件付きデバッグでは、多数の機能が導入されていて大規模に稼働しているネットワークにお けるきめ細かなデバッグが可能です。これにより、システム内の細かなインスタンスに対して も、詳細なデバッグを実行できます。これは、何千ものセッションのうちの特定のセッション のみをデバッグするような場合に、非常に有用です。条件は複数指定することもできます。 条件とは、機能またはアイデンティティをいいます。アイデンティティは、インターフェイス、IP アドレス、MAC アドレスなどです。

これは、処理する機能オブジェクトを区別せずに出力を生成する、一般的なデバッグコマンド とは対照的です。一般的なデバッグコマンドは、多数のシステム リソースを消費し、システ ムパフォーマンスに影響します。

## ラジオアクティブ トレースの概要

ラジオアクティブ トレース(RA)により、冗長性のレベルを高めた状態で、システムの全体 にわたって目的とする動作を連鎖的に実行できます。また、複数のスレッド、プロセス、およ び関数呼び出しにわたって、デバッグ情報を条件に基づいて(DEBUGレベルまで、または指 定のレベルまで)出力する方法を提供します。

(注)

ラジオアクティブ トレースではファーストホップ セキュリティ (FHS) がサポートされています。

ファースト ホップ セキュリティ機能の詳細については、[System Management] > [Wireless Multicast] > [Information About Wireless Multicast] > [Information About IPv6 Snooping] を参照 してください。

- •証明書が有効でない場合、ラジオアクティブトレースフィルタは機能しません。
- •メッシュ機能の問題を効果的にデバッグできるようにするため、ログの収集時に、イーサ ネットアドレスと無線 MAC アドレスの両方を RA トレースの条件付き MAC として追加 してください。
- ワイヤレス IP のデバッグを有効にするには、debug platform condition feature wireless ip *ip-address* コマンドを使用します。

表1:無線アクティブトレースをサポートするコンポーネント

| コンポーネント      | 詳細                                                                                                 |
|--------------|----------------------------------------------------------------------------------------------------|
| SISF または FHS | ファーストホップ セキュリティ機能。Pv6 ア<br>ドレス収集とIPv6デバイストラッキングを含<br>みます。詳細については、「IPv6 スヌーピン<br>グに関する情報」を参照してください。 |
| LISP         | Locator/ID Separation Protocol <sub>o</sub>                                                        |

## 条件付きデバッグおよび放射線トレース

条件付きデバッグと組み合わせた放射線トレースによって、条件に関連するすべての実行コン テキストをデバッグする単一のデバッグCLIを取得できます。これは、ボックス内の機能のさ まざまな制御フロープロセスを認識していなくても行うことができ、これらのプロセスでデ バッグを個別に発行する必要もありません。

## トレースファイルの場所

デフォルトでは、トレースファイルログは各プロセスで生成され、/tmp/rp/trace または /tmp/fp/trace ディレクトリに保存されます。この一時ディレクトリで、トレース ログがファ イルに書き込まれます。各ファイルは1 MB サイズです。これらのログ(プロセス単位)は show platform software trace message process\_namechassis active R0 コマンドを使用して確認で きます。このディレクトリでは、特定のプロセスのこうしたファイルを、最大 25 件保持でき ます。/tmp ディレクトリのトレースファイルが自身の1 MB 制限またはブート時に設定された サイズに達すると、ローテーションから外れ、tracelogs ディレクトリ配下の /crashinfo パー ティションにあるアーカイブの場所に移動します。

/tmpディレクトリが1つのプロセスで保持するトレースファイルは1つのみです。ファイルが 自身のファイルサイズ制限に達すると、ローテーションから外れ、/crashinfo/tracelogs に移動 します。アーカイブディレクトリに蓄積されるファイルは最大 25 ファイルであり、その後は 最も古いものから順に、/tmp から新たにローテーションされたファイルに置換されます。

crashinfo ディレクトリ内のトレースファイルは次の形式で配置されます。

- 1. Process-name\_Process-ID\_running-counter.timestamp.gz
  - 例:IOSRP\_R0-0.bin\_0.14239.20151101234827.gz
- 2. Process-name\_pmanlog\_Process-ID\_running-counter.timestamp.bin.gz

例:wncmgrd\_R0-0.27958\_1.20180902081532.bin.gz

## 条件付きデバッグの設定

条件付きデバッグを設定するには、次の手順に従います。

#### 手順

|       | コマンドまたはアクション | 目的                                        |
|-------|--------------|-------------------------------------------|
| ステップ1 | enable       | 特権 EXEC モードを有効にします。                       |
|       | 例:           | <ul> <li>パスワードを入力します(要求された場合)。</li> </ul> |
|       |              |                                           |

|               | コマンドまたはアクション                                                                                                    | 目的                                                            |
|---------------|----------------------------------------------------------------------------------------------------|---------------------------------------------------------------|
|               | Device> enable                                                                                                    |                                                               |
| ステップ <b>2</b> | <b>debug platform condition mac</b><br>{ <i>mac-address</i> }                                                                                                 | ワイヤレス フローで指定された MAC<br>アドレスの条件付きデバッグを設定し                      |
|               | 例:                                                                                                    | ます。                                                           |
|               | Device# debug platform condition mac<br>bc16.6509.3314                                                                                                    |                                                               |
| ステップ <b>3</b> | <pre>debug platform condition feature wireless mac {mac-address}</pre>                                                                                        | 指定された MAC アドレスを使用する<br>機能の条件付きデバッグを設定しま                       |
|               | 例:                                                                                                    | す。                                                            |
|               | Device# debug platform condition<br>feature wireless mac b838.61a1.5433                                                                                       |                                                               |
| ステップ4         | debug platform condition start                                                                                                    | 条件付きデバッグを開始します(上記                                             |
|               | 例:                                                                                                    | のいずれかの条件に一致すると放射線                                             |
|               | Device# debug platform condition start                                                                                                    | ドレースを開始しより)。                                                  |
| ステップ5         | show platform condition または show<br>debug                                                                                                    | 現在設定されている条件を表示しま<br>す。                                        |
|               | 例:                                                                                                    |                                                               |
|               | Device# <b>show platform condition</b><br>Device# <b>show debug</b>                                                                                           |                                                               |
| ステップ6         | debug platform condition stop                                                                                                    | 条件付きデバッグを停止します(放射                                             |
|               | 例:                                                                                                    | 線トレースを停止します)。                                                 |
|               | Device# debug platform condition stop                                                                                                    |                                                               |
| ステップ <b>1</b> | <b>request platform software trace archive</b><br>[ <b>last</b> { <i>number</i> } <b>days</b> ] [ <b>target</b> { <i>crashinfo:</i>  <br><i>flashinfo:</i> }] | (任意)システムのマージされたト<br>レースファイルの履歴ログを表示しま<br>す。日数またはロケーションの組み合    |
|               | 例:                                                                                                    | わせのフィルタ。                                                      |
|               | Device# request platform software<br>trace archive last 2 days                                                                                                |                                                               |
| ステップ8         | request platform software trace<br>filter-binary {wire   wireless} [context<br>{mac-address}   level   module]                                                | (任意)指定された MAC アドレスの<br>コンテキストと情報(ネットワークま<br>たはワイヤレス)を照合するには、モ |
|               | 例:                                                                                                    | ジュールをフィルタリングします。こ                                             |
|               | Device# request platform software<br>trace filter-binary wireless context<br>bc16.6509.3314                                                                   | れらのロクはオフラインで確認できま<br>す。                                       |

I

|                | コマンドまたはアクション                                                                                                    | 目的                                                                                                    |
|----------------|----------------------------------------------------------------------------------------------------|----------------------------------------------------------------------------------------------------|
| ステップ <b>9</b>  | show platform software trace<br>filter-binary wireless<br>例:<br>Device# show platform software trace<br>filter-binary wireless      | (任意) すべての機能によって生成さ<br>れた統合ログを表示します。                                                                                                    |
| ステップ1 <b>0</b> | show platform software trace [counter  <br>filter-binary  level   message]<br>例:<br>Device# show platform software trace<br>message | <ul> <li>(任意)最新のトレースファイルから<br/>マージされたログを表示します。アプ<br/>リケーションの状態、トレースモ<br/>ジュール名およびトレースレベルをさ<br/>まざまな組み合わせでフィルタリング<br/>します。</li> <li>(注) このコマンドは、関係のある<br/>すべてのプロセスから生成さ<br/>れるすべてのログファイルを<br/>順に並べて1つのログ出力に<br/>します。</li> </ul> |
| ステップ 11        | clear platform condition all                                                                                                    | すべての条件をクリアします。                                                                                                    |
|                | 例:<br>Device# clear platform condition all                                                                                          |                                                                                                    |

#### 次のタスク

- (注)
- **request platform software trace filter-binary** コマンドと **show platform software trace filter-binary** コマンドは同様の動作をします。唯一の違いは次のとおりです。
  - request platform software trace filter-binary: データソースとして履歴ログを使用します。
  - show platform software trace filter-binary: データ ソースとしてフラッシュの一時ディレ クトリを使用します。

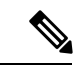

- (注) コマンド request platform software trace filter-binary wireless {mac-address} は次の3つのフラッシュファイルを生成します。
  - collated\_log\_<.date..>
  - mac\_log <...date..>
  - mac\_database .. file

その中でも、*mac\_log <...date..>* は、デバッグする MAC 用のメッセージを伝えるため、最も重要なファイルです。コマンド show platform software trace filter-binary も同じフラッシュファイルを生成し、また、画面に mac\_log を出力します。

### L2 マルチキャストの放射線トレース

特定のマルチキャスト受信者を特定するには、参加者または受信側クライアントのMACアドレス、グループのマルチキャストIPアドレスおよびスヌーピングVLANを指定します。また、 デバッグのトレースレベルを有効にします。デバッグレベルでは、詳細なトレースとシステムへの高い可視性が提供されます。

**debug platform condition feature multicast controlplane mac** client MAC address **ip** Group IP address **vlan** id **level** debug level

## トレース ファイルの推奨ワークフロー

トレースファイルの推奨ワークフローの概要は次のとおりです。

1. 特定の時間帯のトレースログを要求する場合。

たとえば1日。

使用するコマンドは、次のとおりです。

Device#request platform software trace archive last 1 day

- 2. システムは、/flash: ロケーション内のトレースログの tar ball (.gz ファイル)を生成します。
- スイッチデバイスの外にファイルをコピーします。ファイルをコピーすることによって、 オフラインでトレースログが使用できます。ファイルのコピーについての詳細は、次のセ クションを参照してください。
- **4.** /flash: location からトレースログファイル(.gz)ファイルを削除します。これにより、他の 操作に十分な領域がスイッチデバイスに確保されます。

## ボックス外へのトレースファイルのコピー

トレースファイルの例を以下に示します。

```
Device# dir crashinfo:/tracelogs
Directory of crashinfo:/tracelogs/
50664 -rwx 760 Sep 22 2015 11:12:21 +00:00 plogd_F0-0.bin_0.gz
50603 -rwx 991 Sep 22 2015 11:12:08 +00:00 fed_pmanlog_F0-0.bin_0.9558.20150922111208.gz
50610 -rw- 11 Nov 2 2015 00:15:59 +00:00 timestamp
50611 -rwx 1443 Sep 22 2015 11:11:31 +00:00
```

```
auto upgrade client sh pmanlog R0-.bin 0.3817.20150922111130.gz
50669 -rwx 589 Sep 30 2015 03:59:04 +00:00 cfgwr-8021 R0-0.bin 0.gz
50612 -rwx 1136 Sep 22 2015 11:11:46 +00:00 reflector 803 R0-0.bin 0.1312.20150922111116.gz
50794 -rwx 4239 Nov 2 2015 00:04:32 +00:00 IOSRP_R0-0.bin_0.14239.20151101234827.gz
50615 -rwx 131072 Nov 2 2015 00:19:59 +00:00 linux_iosd_image_pmanlog_R0-0.bin_0
トレース ファイルは、次に示すさまざまなオプションのいずれかを使用して、コピーできま
す。
Device# copy crashinfo:/tracelogs ?
  crashinfo: Copy to crashinfo: file system
  flash: Copy to flash: file system
 ftp: Copy to ftp: file system
 http: Copy to http: file system
 https: Copy to https: file system
 null: Copy to null: file system
  nvram: Copy to nvram: file system
  rcp: Copy to rcp: file system
  running-config Update (merge with) current system configuration
  scp: Copy to scp: file system
  startup-config Copy to startup configuration
  syslog: Copy to syslog: file system
  system: Copy to system: file system
  tftp: Copy to tftp: file system
  tmpsys: Copy to tmpsys: file system
TFTP サーバにコピーするための一般的な構文は次のとおりです。
Device# copy source: tftp:
Device# copy crashinfo:/tracelogs/IOSRP_R0-0.bin_0.14239.20151101234827.gz tftp:
Address or name of remote host []? 2.2.2.2
Destination filename [IOSRP R0-0.bin 0.14239.20151101234827.gz]?
```

```
(注)
```

tracelogおよび他の目的に使用可能な空き容量があることを確認するために、生成されたレポート/アーカイブファイルをスイッチからクリアすることが重要です。

## 条件付きデバッグの設定例

次に、show platform condition コマンドの出力例を示します。

```
Device# show platform condition
Conditional Debug Global State: Stop
Conditions Direction
```

MAC Address 0024.D7C7.0054 N/A Feature Condition Type Value

Device#

次に、show debug コマンドの出力例を示します。

Device# **show debug** IOSXE Conditional Debug Configs:

## 条件付きデバッグの確認

次の表に、条件付きデバッグの確認に使用できる各種コマンドを示します。

| コマンド                                          | 目的                                   |
|-----------------------------------------------|--------------------------------------|
| show platform condition                       | 現在設定されている条件を表示します。                   |
| show debug                                    | 現在設定されているデバッグ条件を表示しま<br>す。           |
| show platform software trace filter-binary    | 最新のトレース ファイルからマージされたロ<br>グを表示します。    |
| request platform software trace filter-binary | システムにマージされたトレース ファイルの<br>履歴ログを表示します。 |

# 例:SISFのラジオアクティブ トレース ログの確認

次に、show platform software trace message ios chassis active R0 | inc sisf コマンドの出力例を示します。

Device# show platform software trace message ios chassis active R0 | inc sisf

2017/10/26 13:46:22.104 {IOSRP R0-0}{1}: [parser]: [5437]: UUID: 0, ra: 0 (note): CMD: 'show platform software trace message ios switch active R0 | inc sisf' 13:46:22 UTC Thu Oct 26 2017 2017/10/26 13:46:10.667 {IOSRP\_R0-0}{1}: [sisf]: [5437]: UUID: 480000000060, ra: 7 (debug): FF8E802918 semaphore system unlocked 2017/10/26 13:46:10.667 {IOSRP R0-0}{1}: [sisf]: [5437]: UUID: 480000000060, ra: 7 (debug): Unlocking, count is now 0 2017/10/26 13:46:10.667 {IOSRP R0-0}{1}: [sisf]: [5437]: UUID: 480000000060, ra: 7 (debug): FF8E802918 semaphore system unlocked 2017/10/26 13:46:10.667 {IOSRP\_R0-0}{1}: [sisf]: [5437]: UUID: 480000000060, ra: 7 (debug): Unlocking, count is now 1 2017/10/26 13:46:10.667 {IOSRP R0-0}{1}: [sisf]: [5437]: UUID: 4800000000060, ra: 7 (debug): Gi1/0/5 vlan 10 aaaa.bbbb.cccc Setting State to 2 2017/10/26 13:46:10.667 {IOSRP R0-0}{1}: [sisf]: [5437]: UUID: 480000000060, ra: 7 (debug): Gi1/0/5 vlan 10 aaaa.bbbb.cccc Start timer 0 2017/10/26 13:46:10.667 {IOSRP\_R0-0}{1}: [sisf]: [5437]: UUID: 480000000060, ra: 7 (debug): Gi1/0/5 vlan 10 aaaa.bbbb.cccc Timer value/granularity for 0 :299998/1000 2017/10/26 13:46:10.667 {IOSRP\_R0-0}{1}: [sisf]: [5437]: UUID: 480000000060, ra: 7 (debug): Gi1/0/5 vlan 10 aaaa.bbbb.cccc Updated Mac Timer : 299998

2017/10/26 13:46:10.667 {IOSRP\_R0-0}{1}: [sisf]: [5437]: UUID: 480000000060, ra: 7
(debug): Gi1/0/5 vlan 10 aaaa.bbbb.cccc Before Timer : 350000
2017/10/26 13:46:10.667 {IOSRP\_R0-0}{1}: [sisf]: [5437]: UUID: 480000000060, ra: 7
(debug): Gi1/0/5 vlan 10 aaaa.bbbb.cccc Timer 0, default value is 350000
2017/10/26 13:46:10.667 {IOSRP\_R0-0}{1}: [sisf]: [5437]: UUID: 480000000060, ra: 7
(debug): Allocating timer wheel for 0
2017/10/26 13:46:10.667 {IOSRP\_R0-0}{1}: [sisf]: [5437]: UUID: 480000000060, ra: 7
(debug): Gi1/0/5 vlan 10 aaaa.bbbb.cccc No timer running
2017/10/26 13:46:10.667 {IOSRP\_R0-0}{1}: [sisf]: [5437]: UUID: 480000000060, ra: 7
(debug): Gi1/0/5 vlan 10 aaaa.bbbb.cccc No timer running
2017/10/26 13:46:10.667 {IOSRP\_R0-0}{1}: [sisf]: [5437]: UUID: 480000000060, ra: 7
(debug): Granularity for timer MAC\_T1 is 1000
2017/10/26 13:46:10.667 {IOSRP\_R0-0}{1}: [sisf]: [5437]: UUID: 480000000060, ra: 7
(debug): Gi1/0/5 vlan 10 aaaa.bbbb.cccc Current State :MAC-STALE, Req Timer : MAC\_T1
Current Timer MAC\_T1

### パケットトレースについて

パケットトレース機能は、クラウドソフトウェアの Cisco Catalyst 9800 シリーズ ワイヤレスコ ントローラのデータ プレーン パケット トレースを実行する方法について、その詳細を網羅す るものです。

この機能では、次の問題が特定されます。

- ・設定ミス
- •キャパシティの過負荷
- トラブルシューティング中のソフトウェアのバグ

この機能により、システム内のパケットに何が生じているかが特定されます。条件付きデバッ グパケットトレース機能は、ユーザ定義の条件に関するパケット単位の処理の詳細をアカウン ティングおよびキャプチャするために使用されます。

次の手順を使用して、コントローラ上のパケットをトレースできます。

- コントローラ上でトレースする必要がある、選択したパケットまたはトラフィックについて、条件付きデバッグを有効にします。
- 2. パケットトレースを有効にします(AP単位またはクライアント単位)。

(注) AP とコントローラが同じ VLAN 内にある場合は、MAC アドレスをフィルタとして使用する AP 単位の条件付きデバッグを使用する必要があります。これらが同じ VLAN 内にない場合、 MAC アドレスを使用する AP 単位のパケットトレースでは、MAC アドレスが変化するため、 パケットがキャプチャされません。

### 条件付きデバッグパケットトレースの制限事項

MACまたはIPフィルタは外部イーサネットまたはIPヘッダーにのみ適用されるため、パケットが CAPWAP でカプセル化されている場合、MAC または IP は内部 802.11 MAC または IP に は適用されません。

# 条件付きデバッグパケットトレースの設定

| 丁順            |                                                                                                    |                                                  |
|---------------|----------------------------------------------------------------------------------------------------|--------------------------------------------------|
|               | コマンドまたはアクション                                                                                                    | 目的                                               |
| ステップ1         | enable                                                                                                    | 特権 EXEC モードを有効にします。                              |
|               | <b>例:</b><br>Device> enable                                                                                       | プロンプトが表示されたらパスワードを<br>入力します。                     |
| ステップ <b>2</b> | <b>debug platform packet-trace packet</b><br>packet-count <b>circular fia-trace data-size</b>                     | 最後のパケットセットをキャプチャする<br>ようにパケットトレースを設定します。         |
|               | 例:                                                                                                    | ここで、各変数は次のように定義されま<br>す。                         |
|               | Device# debug platform packet-trace<br>packet 8192 circular fia-trace<br>data-size 2048                           | <i>packet-count</i> :有効な範囲は16~8192<br>です。        |
|               |                                                                                                    | <i>data-size</i> :有効な範囲は2048~16384<br>バイトです。     |
| ステップ3         | debug platform packet-trace copy packet<br>both size <i>packet-size</i>                                           | パケットデータのコピーのパケットト<br>レースを設定します。                  |
|               | 例:<br>Device# debug platform packet-trace                                                                         | ここで、各変数は次のように定義されま<br>す。                         |
|               | copy packet been Size 2040                                                                                        | <i>packet-size</i> :有効な範囲は16~2048バ<br>イトです。      |
| ステップ4         | debug platform condition interface<br>{ <i>intf-name</i>   cpp} {mac   ipv4   match}<br>{both   ingress   egress} | インターフェイス、MAC、または IP<br>フィルタの条件付きデバッグを有効にし<br>ます。 |
|               | 例:                                                                                                    | <br> ここでのインターフェイスとは、任意の                          |
|               | TenGigabitEthernet 0/0/0 の条件付きデ<br>バッグを有効にし、送信元と宛先の                                                               | 物理ポート、ポートチャネル、内部<br>vlan、SVI、またはワイヤレスクライア        |
|               | MAC が 0001.0001.0001 であるパケット<br>を照合します。                                                                           | ントを指します。                                         |
|               | Device# debug platform condition<br>interface TenGigabitEthernet 0/0/0 mac<br>0001.0001.0001 both                 |                                                  |
| ステップ5         | debug platform condition start                                                                                    | 条件付きデバッグパケットトレースを開                               |
|               | 例:                                                                                                    | 始します。                                            |
|               | Device# debug platform condition start                                                                            |                                                  |

|               | コマンドまたはアクション                                                                                                    | 目的                                                                                                    |
|---------------|----------------------------------------------------------------------------------------------------|----------------------------------------------------------------------------------------------------|
| ステップ6         | <b>debug platform condition stop</b><br>例:<br>Device# debug platform condition stop                                                                                                    | 条件付きデバッグパケットトレースを停<br>止します。                                                                                                    |
| ステップ <b>1</b> | <pre>show platform hardware chassis active qfp feature packet-trace packet all   redirect bootflash:packet_trace.txt  勿: Device# show platform hardware chassis active qfp feature packet-trace packet all   redirect bootflash:packet_trace.txt</pre> | トレースされたすべてのパケットをブー<br>トフラッシュにリダイレクトします。<br>packet_trace.txt を pcap に変換し、pcap<br>ファイルをダウンロードします。この操<br>作には次のリンクを使用できます。<br>http://wwwin-dharton-dev.cisco.com/<br>pactrac2pcap.html |

# AP ごとの条件付きデバッグパケットトレースの設定

|               | コマンドまたはアクション                                                                                                    | 目的                                          |
|---------------|----------------------------------------------------------------------------------------------------|---------------------------------------------|
| ステップ1         | enable                                                                                                    | 特権 EXEC モードを有効にします。                         |
|               | 例:<br>Device> enable                                                                                                    | プロンプトが表示されたらパスワードを<br>入力します。                |
| ステップ <b>2</b> | debug platform condition interface<br>{ <i>intf-name</i>   cpp} {mac [mac-address  <br>access-list <i>acl-name</i> ]   ipv4   match} {both | MAC フィルタによる条件付きデバッグ<br>を有効にします。             |
|               | ingress   egress}                                                                                                    | ここでは、CLIは、送信元または宛先                          |
|               | 例:                                                                                                    | MAC アドレスが 0001.0001.0001 である<br>パケットを昭合します。 |
|               | Device# debug platform condition<br>interface TenGigabitEthernet 0/0/0 mac<br>0001.0001.0001 both                                          | / / T E.M. 1 0 0 / 8                        |
|               | Device# debug platform condition<br>interface TenGigabitEthernet 0/0/0 mac<br>access-list mac-acl-name both                                |                                             |
| ステップ3         | debug platform condition interface<br>TenGigabitEthernet <i>intf-number</i> match<br>mac {H.H.H   any   host} {both   ingress  <br>egress} | インライン MAC MAC による条件付き<br>デバッグを有効にします。       |
|               | 例:                                                                                                    |                                             |
|               | Device# debug platform condition<br>interface TenGigabitEthernet 0/0/0<br>match mac 0001.0001.0001 both                                    |                                             |

手順

|       | コマンドまたはアクション                                                                                                    | 目的                                                                |
|-------|----------------------------------------------------------------------------------------------------|-------------------------------------------------------------------|
| ステップ4 | debug platform condition interface<br>TenGigabitEthernet <i>intf-number</i> ipv4<br>{ <i>A B C D/nn</i>   access-list <i>acl-name</i>   both | <b>IP</b> フィルタによる条件付きデバッグを<br>有効にします。                             |
|       | egress   ingress } {both   egress   ingress }                                                                                                | ここで、各変数は次のように定義されま                                                |
|       | 例:                                                                                                    | <i>す</i> 。                                                        |
|       | Device# debug platform condition<br>interface TenGigabitEthernet 0/0/0 ipv4<br>192.168.1.2/32 both                                           | <i>intf-number</i> : GigabitEthernet インターフェ<br>イス番号。有効な範囲は1~32です。 |
|       | Device# debug platform condition<br>interface TenGigabitEthernet 0/0/0 ipv4<br>access-list ip-acl-name both                                  |                                                                   |
|       | Device# debug platform condition<br>interface TenGigabitEthernet 0/0/0<br>match ipv4 192.168.1.2/32 both                                     |                                                                   |

# クライアントごとの条件付きデバッグパケットトレース の設定

#### 手順

|               | コマンドまたはアクション                                                                                                    | 目的                                                 |
|---------------|----------------------------------------------------------------------------------------------------|----------------------------------------------------|
| ステップ1         | enable                                                                                                    | 特権 EXEC モードを有効にします。                                |
|               | 例:<br>Device> enable                                                                                                    | プロンプトが表示されたらパスワードを<br>入力します。                       |
| ステップ <b>2</b> | debug platform condition interface<br>{ <i>intf-name</i>   cpp <i>cpp-handle-index</i> } {mac  <br>ipv4   match [ipv4   ipv6   mac]} {both  <br>ingress   egress} | ワイヤレス クライアント インターフェ<br>イスの条件付きデバッグを有効にしま<br>す。     |
|               | 例:                                                                                                    | ここで、各変数は次のように定義されま<br> す。                          |
|               | Device# debug platform condition<br>interface cpp 0xa0000001 match ipv4<br>protocol icmp host 192.168.1.100 host<br>192.168.1.1 both                              | <i>cpp-handle-index</i> :有効な範囲は1~<br>4294967295です。 |

# 条件付きデバッグパケットトレースの設定の確認

トレースされたパケットのサマリーを表示するには、次のコマンドを使用します。

Device# show platform packet-trace summary

特定のトレースされたパケットを表示するには、次のコマンドを使用します。

#### Device# show platform packet-trace packet packet-number

ワイヤレス クライアント インターフェイス ハンドルを表示するには、次のコマンドを使用します。

Device# show platform hardware chassis active qfp feature wireless wlclient cpp-client mac-address client-mac details Device# show platform hardware chassis active qfp feature wireless wlclient cpp-client mac-address 8825.93b0.b51f details Client Details for client cpp\_if\_handle: 0x34 Name : WLCLIENT-IF-0x00a0000001 Mac Addr : 8825.93b0.b51f pal\_if\_handle : 0xa000001 Mobility State : LOCAL Multicast Action : FORWARD Auth State : RUN

I